## 库存清点

该功能使 RITA 用户能够通过 RITA 直接进行和管理实物盘点。只需点击 "库存管理选项卡 "中的**'库存盘** 点"即可。

| 🗠 Dashboard | Consignments                | Receives          | <ul> <li>Dispatches</li> </ul> | 📄 Stock Management       | J  |
|-------------|-----------------------------|-------------------|--------------------------------|--------------------------|----|
| i Planning  | Release Orders <sup>1</sup> | 2 Lost from Stock | 👃 Release I                    | History 🗐 Inventory Coun | it |

在 "库存盘点 "选项卡中,操作员默认将看到过去进行的所有盘点的列表,并能打印这些盘点的结果。显示筛选器"选项可帮助 RITA 操作员轻松搜索过去的库存,并使用寄售编号、库存盘点日期和其他相关属性生成历史记录。

## 打印库存盘点表

该选项使 RITA 操作员能够打印库存盘点表,其中包含需要进行实物盘点的任何仓库位置的物品清单。打 印库存盘点表可使仓库或项目经理使用打印的盘点表直接进行 "离线 "盘点。

| Print Inventory Count Sheet                                                             | × |
|-----------------------------------------------------------------------------------------|---|
| Location of Inventory Count<br>Brindisi - UNHRD Warehouse 1 (Storage) Puglia - Brindisi |   |
| Blind Count                                                                             |   |
| Close Dialog Print Inventory Count Shee                                                 | t |

打印的库存盘点表具有 "**盲点**"功能,点击该功能,管理人员只能打印存储在仓库中的寄售项目清单,而 无需进行项目盘点。

| <b>P</b> RITA                     | Inventory Count Sheet             |                |            | https://rita.logcluster.org |
|-----------------------------------|-----------------------------------|----------------|------------|-----------------------------|
| Date Physical Inventory Conducted | Warehouse Location Norse          |                |            | Project Name                |
|                                   | Brindiai - Salento Aimort         |                |            | TRAINING (RITA2)            |
| Remarks                           | Distant - Sarcias Aspect          |                |            | TRAINERO (RETAL)            |
|                                   |                                   |                | Item Count |                             |
|                                   |                                   | Good condition |            |                             |
|                                   | ACTED                             |                |            |                             |
| Food Security - food parcel       | BDS 1240-1                        |                |            |                             |
| General Operations - Motor        | BDS-1240-2                        |                |            |                             |
| Loginics - MSU                    | BDS-1407-1                        |                |            |                             |
| Loginics - Prefab                 | BDS-1407-2                        |                |            |                             |
| Education - Shoes                 | BDS-1417-1                        |                |            |                             |
| Health - Mosquito Nets            | BDS-1701-1                        |                |            |                             |
| WASH - Hygime kit                 | Action Against Hunger             |                |            |                             |
|                                   | Catholic Relief Services          |                |            |                             |
| Logistics - DIESEL Fuel           | BDS-1655-1                        |                |            |                             |
| Ford Security - ford baskets      | BDS-1716-1                        |                |            |                             |
|                                   | Christian Recovery and Developmen | t Agency       |            |                             |
| Health - Amoxicillin PD           | BOS-1648-1                        |                |            |                             |
| Protection - Mosquito Nets        | BDS 1948 2                        |                |            |                             |
| Nutrition - Therapeutic Spreads   | BDS-1648-3                        |                |            |                             |
| Nutrition - Therapeutic F-180     | BDS-1548-4                        |                |            |                             |
|                                   | International Organization for Mi | gration        |            |                             |
| Sheltor - Rubber rope             | BDS 1606-1                        | 1              |            |                             |
| Shelter - Plastic Sheet           | BDS 1606-2                        |                |            |                             |
| Shelter - Illankets               | IDS-1606-3                        |                |            |                             |
| Shelter - Mosquito nim            | BDS-3654-1                        |                |            |                             |
| Shelter - Blankets                | BOS-1854-2                        |                |            |                             |
| Count Conducted By                | Courti Cortiflad By               |                |            |                             |
| Contraction by                    | Count Certified by                |                |            |                             |
| Date                              | Date                              |                |            |                             |

开始盘点

通过该选项, RITA 操作员可以按照步骤使用 RITA 实物盘存进行库存盘点。库存盘点的简要步骤如下:

步骤 1: 点击 RITA 右上方的 "开始库存盘点"选项

| Inventory Count | ▼ Show filters | Prin | t Inventory Count Sheet |
|-----------------|----------------|------|-------------------------|
|                 |                |      | Start Inventory Count   |

第2步:选择库存盘点的仓库,并选择实物盘点的开始日期。

选择库存盘点的仓库后,该仓库的所有交易都将暂停。这样仓库团队就可以进行完整的盘点。如果仓库 中存在计划转移或承诺库存,则无法进行库存盘点。

RITA 操作员在库存盘点当天不能在 RITA 中执行任何交易,即使在盘点结束后也是如此。他们必须等到 第二天才能在 RITA 中进行更新。此外,RITA 操作员不能对库存盘点前发生的交易进行对账。不允许在 盘点日期之前在存储位置发送或接收任何货物。

| Conduct Inventory Count                                  |                               | × |
|----------------------------------------------------------|-------------------------------|---|
| Location of Inventory Count                              | Start Date of Inventory Count |   |
|                                                          | 22/Jan/2025                   |   |
|                                                          | Start Inventory Count         |   |
| Brindisi - UNHRD Warehouse 1 (Storage) Puglia - Brindisi |                               |   |
| Brindisi - Port of Brindisi (Sea Port) Puglia - Brindisi |                               |   |
| San Vito - UNHRD Warehouse 2 (Storage) Puglia - Brindisi |                               |   |
| Brindisi - Salento Airport (Airport) Puglia - Brindisi   |                               |   |

**第3步:** RITA 将显示仓库中所有物品的清单及其在系统中的现有库存。操作员可点击**"开始库存**盘点 "**开始**实物盘点。库存盘点的状态将变为**"进行中"。** 

| 曽 Planning 🏾 🍰 Relea             | ase Orders October St             | tock 🕹 Release History              | Inventory Count | ▼ Show filters | Print Inventory Count Sheet Start Inventory Count |
|----------------------------------|-----------------------------------|-------------------------------------|-----------------|----------------|---------------------------------------------------|
|                                  |                                   | 7 results found 🏚 Custo             | omize Columns   |                |                                                   |
| Start Date of Inventory<br>Count | Finish Date of Inventory<br>Count | Location of Inventory Count         | ∧ Status        | Remarks        |                                                   |
| 22/Jan/2025                      |                                   | TNT Warehouse - Padova<br>(Storage) | In Progress     |                | Options                                           |

| <b>PRITA</b>                     |                                   | Cluster Pro                               | duction            | Project<br>TRAINING (RITA2) 🔝 | Location Group<br>Brindisi | rita.global@wfp.c |
|----------------------------------|-----------------------------------|-------------------------------------------|--------------------|-------------------------------|----------------------------|-------------------|
| Conduct Inve                     | ntory Count                       |                                           |                    |                               |                            | ×                 |
| Location of Inventory Cou        | int                               | Sta                                       | rt Date of Invento | ry Count                      |                            |                   |
| -                                |                                   | 22                                        | 2/Jan/2025         |                               |                            | eet               |
|                                  | Close Dialog                      |                                           |                    |                               |                            |                   |
|                                  |                                   | 7 results found 🐺 Cust                    | tomize Columns     |                               |                            |                   |
| Start Date of Inventory<br>Count | Finish Date of Inventory<br>Count | Location of Inventory Count               | Status             | R                             | emarks                     |                   |
| 22/Jan/2025                      | 22/Jan/2025                       | Brindisi - Port of Brindisi (Sea<br>Port) | Completed          | 3                             |                            | Options           |
| 27/Dec/2024                      | 27/Dec/2024                       | Brindisi - UNHRD Warehouse<br>(Storage)   | 1 Completed        | i                             |                            | Options           |
| 18/Dec/2024                      | 18/Dec/2024                       | Brindisi - UNHRD Warehouse<br>(Storage)   | 1 Completed        | 1                             |                            | Options           |
| 17/Dec/2024                      | 17/Dec/2024                       | Brindisi - UNHRD Warehouse<br>(Storage)   | 1 Completed        | i                             |                            | Options           |
| 12/Dec/2024                      | 12/Dec/2024                       | Brindisi - UNHRD Warehouse<br>(Storage)   | 1 Completed        | 1                             |                            | Options           |
| 03/Dec/2024                      | 03/Dec/2024                       | Brindisi - Salento Airport<br>(Airport)   | Completed          | i.                            |                            | Options           |
| 03/Dec/2024                      | 05/Dec/2024                       | Brindisi - UNHRD Warehouse<br>(Storage)   | 1 Completed        | i .                           |                            | Options           |

## 步骤4:进行实物盘点后,操作员必须选择"完成库存盘点"。

| 🗋 Planning 🏼 🕹 Relea    | ase Orders O Lost from St | tock 🍰 Release History                         | Inventory Count | Show filters     Print Inventory Count Shee     Start Inventory Court |
|-------------------------|---------------------------|------------------------------------------------|-----------------|-----------------------------------------------------------------------|
| Start Date of Inventory | Finish Date of Inventory  | 6 results found 🎄 Custo                        | mize Columns    |                                                                       |
| Count                   | Count                     | Location of Inventory Count                    | Status          | Remarks                                                               |
| 22/Jan/2025             |                           | Bologna Guglielmo Marconi<br>Airport (Airport) | In Progress     | Options                                                               |
| 07/Dec/2024             | 07/Dec/2024               | UPS Warehouse - Bologna                        | Completed       | Complete Inventory count                                              |

**注意**:完成库存盘点需要输入盘点结果。在小型仓库或有可靠互联网连接的仓库,通常可以直接通过网络界面进行盘点。不过,在大多数情况下,库存盘点将基于 "离线 "纸质库存盘点表的结果。根据存储地点的规模和存储的独特物品数量,更新实际库存数量可能需要相当长的时间。理想情况下,只有获得授权的管理人员才能输入最终数字。

| General Remarks on Inventory                       | /                                                                         |                                   |                                |                                 |                                         |
|----------------------------------------------------|---------------------------------------------------------------------------|-----------------------------------|--------------------------------|---------------------------------|-----------------------------------------|
| Warehouse is not maintained                        | d properly, next inventory county t                                       | o be done in one month.           |                                |                                 |                                         |
| Sender Organization                                | Consignment Line                                                          | Available Quantity                | Counted In Good<br>Condition   | Counted In Damaged<br>Condition | Line Item Comments                      |
| ACTED                                              | VEN-0023 - 1: Nutrition<br>- Plumpy Sup                                   | Good Condition: 225000 Each       | 225000 7 Each                  | 0 🔁 Each                        |                                         |
| ACTED                                              | VEN-0023 - 2: Nutrition<br>- Amoxicillin 🏺                                | Good Condition: 1080 Each         | 1000 🤁 Each                    | 0 🤁 Each                        |                                         |
| ACTED                                              | VEN-0023 - 3: Food<br>Security - Sorghum bags<br>of 50 Kgs<br>31/Dec/2022 | Good Condition: 1000 Bulk<br>(kg) | 500                            | 500 🤁 Bulk (kg)                 | Item is expired and needs to be removed |
| Reasons for Losses<br>It seems there was a miscalo | ulation during the last dispatch; we                                      | e need to check the dispatch way  | bills and reconcile the stock. |                                 |                                         |
| Print Loss Report                                  |                                                                           |                                   |                                |                                 |                                         |

**步骤 5**:弹出框允许 RITA 操作员输入物品的实物清点数量。用户可以输入完好和损坏物品的数量以及任何注释。RITA 系统将自动计算剩余物品的损失。操作员还可以输入库存的整体备注。此外,在报告损失时,会出现一个注释框,允许用户提供损失的原因。再点击损失报告,系统会自动生成一份损失报告。

最后,点击"完成盘点",将实物盘点状态更改为"已完成"。

| General Remarks on Inventory<br>Warehouse is not maintained             | /<br>d properly, next inventory county t                                  | o be done in one month.           |                                |                                 |                                         |
|-------------------------------------------------------------------------|---------------------------------------------------------------------------|-----------------------------------|--------------------------------|---------------------------------|-----------------------------------------|
| Sender Organization                                                     | Consignment Line                                                          | Available Quantity                | Counted In Good<br>Condition   | Counted In Damaged<br>Condition | Line Item Comments                      |
| ACTED                                                                   | VEN-0023 - 1: Nutrition<br>- Plumpy Sup                                   | Good Condition: 225000 Each       | 225000 <b>≓</b> Each           | 0 <mark>ដ</mark> Each           |                                         |
| ACTED                                                                   | VEN-0023 - 2: Nutrition<br>- Amoxicillin 🥊                                | Good Condition: 1080 Each         | 1000 <b>ដ</b> Each             | 0 <b>≓</b> Each                 |                                         |
| ACTED                                                                   | VEN-0023 - 3: Food<br>Security - Sorghum bags<br>of 50 Kgs<br>31/Dec/2022 | Good Condition: 1000 Bulk<br>(kg) | 500 🤁 Bulk (kg)                | 500 🔁 Bulk (kg)                 | Item is expired and needs to be removed |
| Reasons for Losses<br>It seems there was a miscalo<br>Print Loss Report | ulation during the last dispatch; we                                      | need to check the dispatch way    | bills and reconcile the stock. | ]                               |                                         |

| Z Dashboard 🔳 Co                 | nsignments •) Receives            | Dispatches                                     | ck Management 📰 | Reporting                | anna geodailigiwith                         |
|----------------------------------|-----------------------------------|------------------------------------------------|-----------------|--------------------------|---------------------------------------------|
| 🎽 Planning 🏾 🍰 Relea             | e Orders 🛛 🛛 Lost from St         | ock 🍰 Release History 🚦                        | Inventory Count | <b>Y</b> Show filters    | iventory Count Shee<br>Start Inventory Coun |
|                                  |                                   | 6 results found 🏚 Custo                        | mize Columns    |                          |                                             |
| Start Date of Inventory<br>Count | Finish Date of Inventory<br>Count | Location of Inventory Count                    | Status          | Remarks                  |                                             |
| 2/Jan/2025                       |                                   | Bologna Guglielmo Marconi<br>Airport (Airport) | In Progress     |                          | Coptions                                    |
| 07/Dec/2024                      | 07/Dec/2024                       | UPS Warehouse - Bologna<br>(Storage)           | Completed       | Complete Inventory count | Options                                     |
| 07/Dec/2024                      | 07/Dec/2024                       | UPS Warehouse - Bologna<br>(Storage)           | Completed       |                          | Options                                     |
| 03/Dec/2024                      | 03/Dec/2024                       | TNT Warehouse - Padova<br>(Storage)            | Completed       |                          | Options                                     |
| 29/Nov/2024                      | 03/Dec/2024                       | TNT Warehouse - Padova<br>(Storage)            | Completed       |                          | Options                                     |
| 03/Oct/2024                      | 29/Nov/2024                       | TNT Warehouse - Padova<br>(Storage)            | Completed       |                          | Options                                     |

## 步骤 6:系统将保留所有先前盘点的记录,用户可以生成报告,以备将来之需。

| Start Date of Inventory<br>Count | Finish Date of Inventory<br>Count | Location of Inventory Count               | Status    | Remarks                                            |              |
|----------------------------------|-----------------------------------|-------------------------------------------|-----------|----------------------------------------------------|--------------|
| 22/Jan/2025                      | 22/Jan/2025                       | Brindisi - Port of Brindisi (Sea<br>Port) | Completed |                                                    | ¢<br>Options |
| 22/Jan/2025                      | 22/Jan/2025                       | San Vito - UNHRD Warehouse 2<br>(Storage) | Completed | Print Final Inventory Count Repor                  | Options<br>t |
|                                  |                                   |                                           |           | Print Total Loss Report<br>Print Owner Loss Report |              |

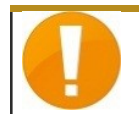

选择一个仓库进行实物盘点时,该仓库的所有交易都将暂停,以便仓库团队进 行全面盘点。如果仓库中存在计划转移或承诺库存,则无法进行库存盘点。